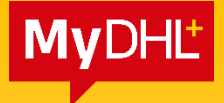

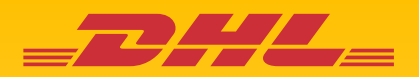

## **MyDHL+ REFERENCE GUIDE:** Registration

Updated: August 2021

Electronics Shipping Solutions Malaysia | 🖾: essmy@dhl.com | 😓: +603-2241 8111

- 1. Logon to https://mydhl.express.dhl/my/en/home.html
- 2. Click on the '**Register'** button on the top right of the page.

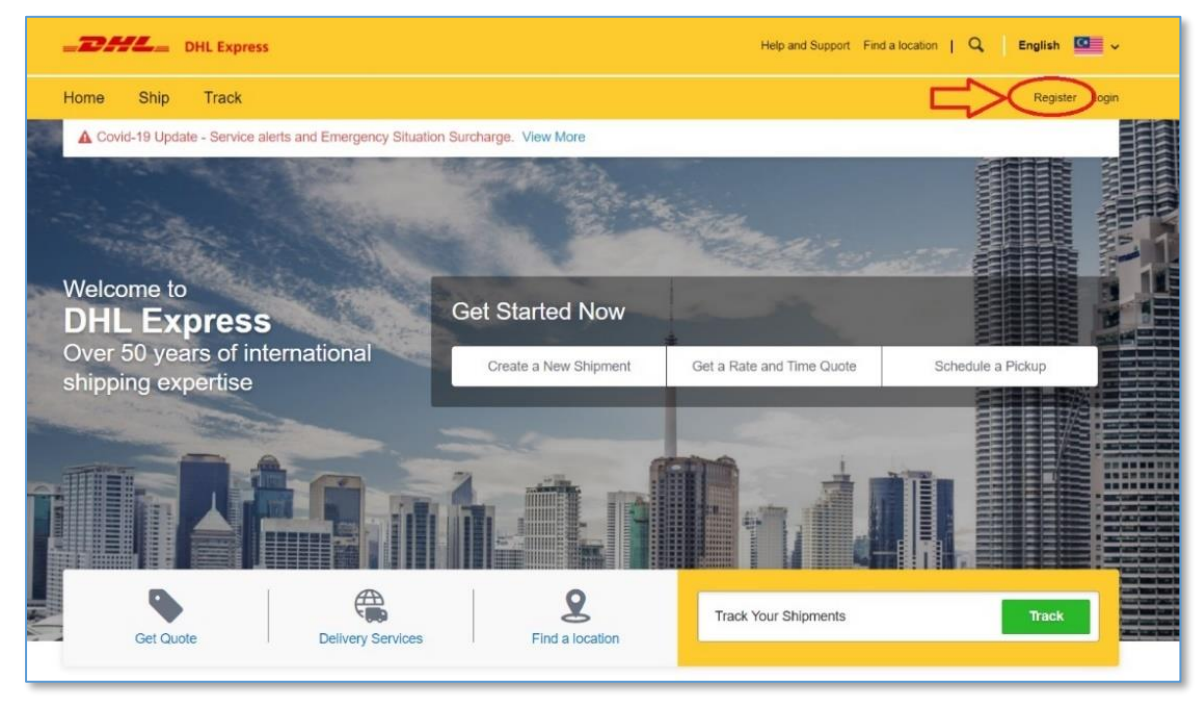

- 3. Click 'Yes' if you have an account with DHL Express
- 4. Enter your DHL Express account number
- 5. Account Type will be under 'Shipper'
- 6. Nickname is a reference for your account number this is not mandatory
- 7. Click on the "+ Add another" sign to add more than one account number

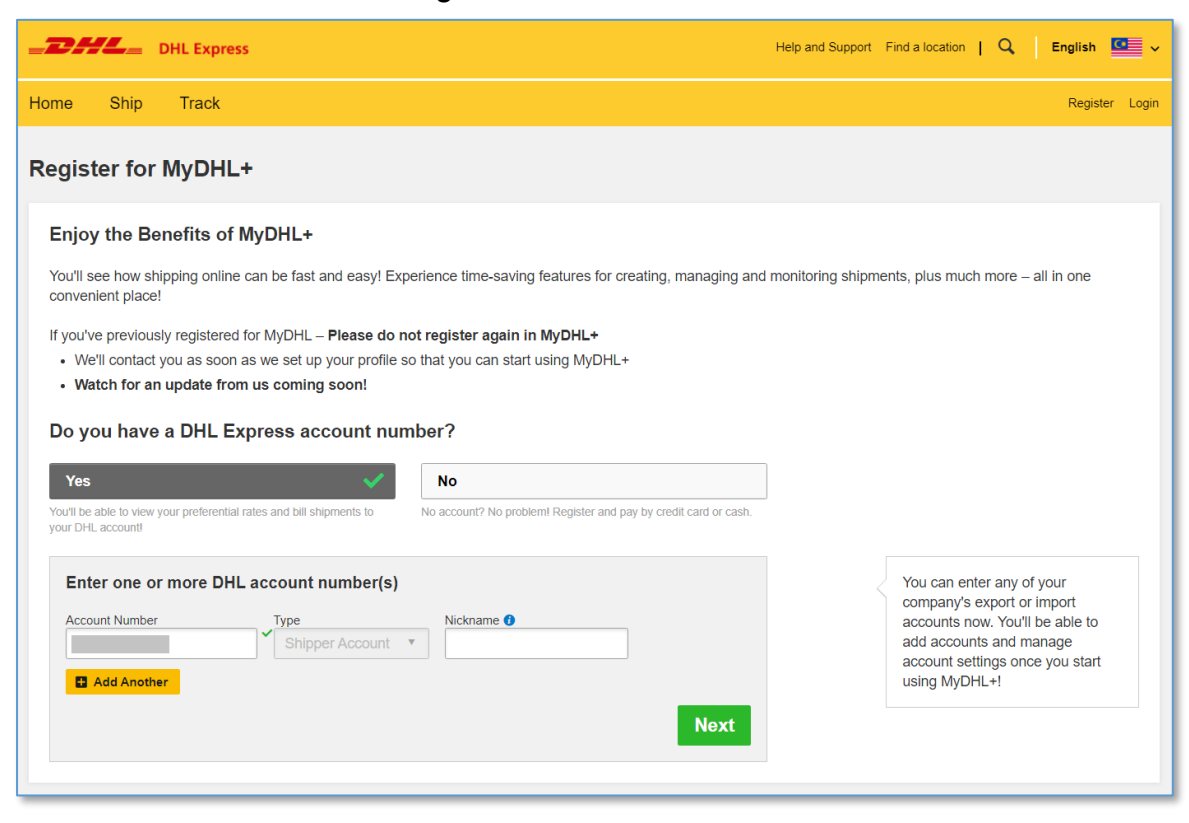

- 8. Enter your details, email address and preferred password
- 9. Tick on both 'Accept Terms'
- 10. Click or Select the icon following the instruction to prove that you're not a robot
- 11. Click 'Register' once done

|                                                                                                    | Email Address                                                                                                    |
|----------------------------------------------------------------------------------------------------|----------------------------------------------------------------------------------------------------|
| MALAYSIA () Change Location                                                                                                    | *                                                                                                    |
| Title First Name Last Name                                                                                                    |                                                                                                    |
| ▼ *                                                                                                    | * Password *                                                                                                    |
|                                                                                                    |                                                                                                    |
| Company 🕖                                                                                                    | * Your password must                                                                                                    |
|                                                                                                    | be at least 8 characters                                                                                                    |
| Phone Type Code Phone Extension                                                                                                    | contain 1 lowercase letter                                                                                                    |
| Office • 60 **                                                                                                    | contain 1 uppercase letter                                                                                                    |
|                                                                                                    | contain 1 number                                                                                                    |
|                                                                                                    |                                                                                                    |
| I would like to receive informational emails and promotional of                                                                                                    | contain 1 special character, such as: 1@#\$%*?  Ters from DHL                                                                                                    |
| Accept Terms I accept the DHL Express Terms and Conditions I accept the DHL Express Terms and Conditions I accept the DHL Express Privacy and Cockles Policy.                                                                                                    | Contain 1 special character, such as: I@#\$56*?                                                                                                    |
| Accept Terms I accept the DHL Express Terms and Conditions I accept the DHL Express Privacy and Cookles Policy                                                                                                    | Contain 1 special character, such as: I@#\$56*?                                                                                                    |
| I would like to receive informational emails and promotional of  Accept Terms  I accept the DHL Express Terms and Conditions I accept the DHL Express Privacy and Cookies Policy  Click or select the Music Note Select the icon f                                                                                                    | contain 1 special character, such as: 1@#\$55*?                                                                                                    |
| I would like to receive informational emails and promotional of Accept Terms I accept the DHL Express Terms and Conditions I accept the DHL Express Privacy and Cookles Policy Click or select the Music Note Select the icon f                                                                                                    | e contain 1 special character, such as: 1@#5%*? fers from DHL ollowing the instruction                                                                                                    |
| I would like to receive informational emails and promotional of Accept Terms I accept the DHL Express Terms and Conditions I accept the DHL Express Privacy and Cookies Policy Click or select the Music Note Select the icon f I accept the DHL Express Privacy and Cookies Policy Click or select the Music Note I accept the DHL Express Privacy and Cookies Policy I accept the DHL Express Privacy and Cookies Policy I accept the DHL Express Privacy and Cookies Policy I accept the DHL Express Privacy and Cookies Policy I accept the DHL Express Privacy and Cookies Policy I accept the DHL Express Privacy and Cookies Policy I accept the DHL Express Privacy and Cookies Policy I accept the DHL Express Privacy and Cookies Policy I accept the DHL Express Privacy and Cookies Policy I accept the DHL Express Privacy and Cookies Policy I accept the DHL Express Privacy and Cookies Policy I accept the DHL Express Privacy and Cookies Policy I accept the DHL Express Privacy and Cookies Policy I accept the I accept the I accept | contain 1 special character, such as: 1@#5%*?  fers from DHL  ollowing the instruction  () Refresh () Refresh                                                                                                    |
|                                                                                                    |                                                                                                    |
| I would like to receive informational emails and promotional of  Accept Terms  I accept the DHL Express Terms and Conditions I accept the DHL Express Privacy and Cookies Policy  Click or select the Music Note Select the icon f  Click or select the Music Note Click or select the Music Note Click or select th | ocntain 1 special character, such as: 1@#55/*?         fers from DHL         ollowing the instruction         Image: Image: |

12. An activation link will be sent to your email

(please check your junk/spam mail if you did not receive it)

13. Click on "Activate MyDHL+" to proceed.

| To view this email as a web page, go here                                                                                                    |                  |  |  |
|----------------------------------------------------------------------------------------------------|------------------|--|--|
| _DHL_                                                                                                    | Help Center      |  |  |
| Activate MyDHL+ Registration – Login Now!                                                                                                    |                  |  |  |
| Dear,                                                                                                    |                  |  |  |
| Thank you for registering – please activate your registration now to login and get started!                                                              |                  |  |  |
| MyDHL+ is your one stop for international shipping – you'll be able to create and manage shipments, get quotes, schedule pickups, view reports and more! |                  |  |  |
| If you have any questions or need assistance with your registration, please contact us at: 1 800 888<br>388 (Toll free) or +603 7964 2800 (overseas).    |                  |  |  |
| Regards,                                                                                                    |                  |  |  |
| MyDHL+ Team                                                                                                    |                  |  |  |
| Please do not reply to this email – inbox is not monitored.                                                                                              |                  |  |  |
|                                                                                                    |                  |  |  |
| Terms of Use   Privacy Notice   Terms and Conditions of Carriage 2020 ©                                                                                  | Deutsche Post AG |  |  |

## HELPFUL TIP

If you're not able to open the page directly, **right click** on the 'Activate MyDHL+ Registration' button and select copy hyperlink. After that, paste the link in the

browser's URL bar and hit enter.

Please refer to <**MyDHL+ Reference – Shipment Creation**> on how to create a shipment

## DHL Express (Malaysia) Sdn Bhd

Level 27, Menara TM Off Jalan Pantai Baharu 50672 Kuala Lumpur Malaysia